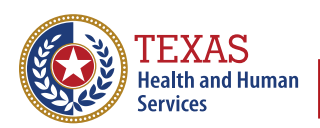

Texas Department of State Health Services

# The Texas Immunization Registry

## Guide to the Modernized Client Benchmark Report

## **Table of Contents**

| ntroduction                             | 1 |
|-----------------------------------------|---|
| ietting to the Report                   | 1 |
| enchmark Filters                        | 2 |
| low Benchmark Filters Are Used          | 3 |
| ienerate Report                         | 3 |
| lient Benchmark Dashboard               | 5 |
| Header Section                          | 6 |
| List Filter                             | 7 |
| Focus Mode                              | 7 |
| More Option                             | 8 |
| Filter Report by TX IIS ID Section1     | 0 |
| Summary Section1                        | 1 |
| Benchmark Percentages Section 1         | 1 |
| Client Details Section                  | 1 |
| Client Demographics on the Left Side1   | 1 |
| Vaccine Benchmarks on the Right Side1   | 2 |
| lients Who Did Not Meet All Benchmarks1 | 2 |
| lients Who Met All Benchmarks1          | 3 |
| ownload the Client Benchmark Report1    | 4 |

### Introduction

The Client Benchmark Report allows ImmTrac2 users to retrieve a list and count of clients who have or have not met an immunization benchmark. The resulting report can be exported as a text file, spreadsheet, or PDF file. The following sections explain how to access and view the report.

### **Getting to the Report**

Navigate to <u>iamonline.hhs.state.tx.us/</u> and log in using your IAMOnline user credentials and password. Then select the **ImmTrac2** application to log in.

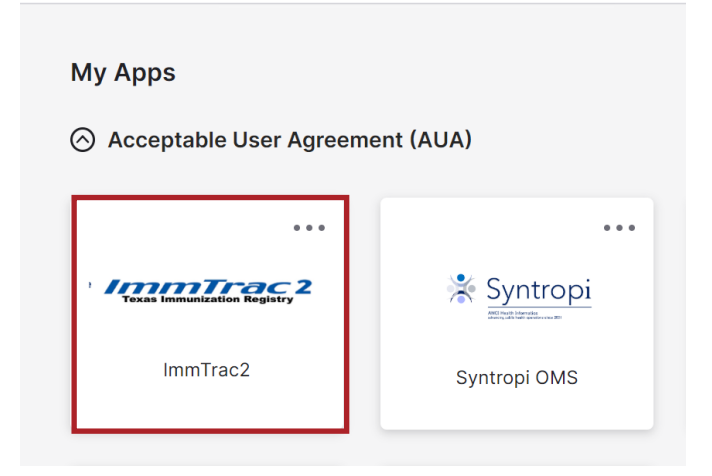

Figure 1: IAMOnline Application Page

Once logged into ImmTrac2, navigate to the Reports section, and click "modernized reports".

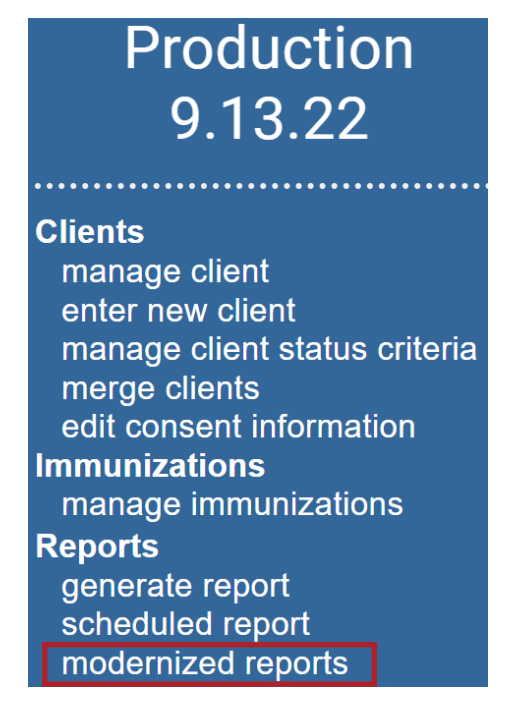

Figure 2: Modernized Reports Link

From the list of available reports, select the Client Benchmark Report link.

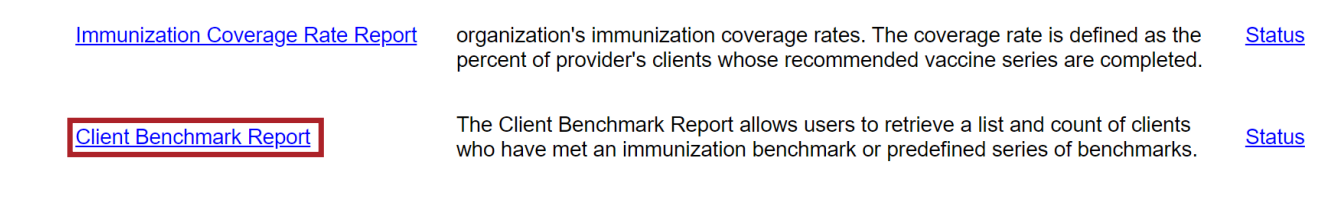

Figure 3: Client Benchmark Report Link

### **Benchmark Filters**

- **Options for Benchmarking** There is only one choice, Standard Assessment, which will return a benchmark report based on clients who have or have not met the selected benchmark requirements.
- 2 Select Benchmark From the drop-down menu, select the benchmark by age in months. This will be the age of the client when the benchmark is taken. It can be two, four, six, 12, 15, 18, 21, 36, or 72 months of age.
- 3 Age Range in Months An age range for clients to be selected for the report is entered. The age range can be from zero up to 72 months old. For example, if an age range of 24 to 35 months were entered, then only clients who were between 24 to 35 months as of the evaluation date would be included in the report.
- Evaluation Date The evaluation date is used in combination with the age range. For example, if an evaluation date of 1/1/2024 was entered and an age range of six to 12 months was entered, then clients must have been six to 12 months old as of 1/1/24 to be included in the report. Enter the date in MM/DD/YYYY format or use the date icon.

| TEXAS<br>Health and Human Texas Department of State<br>Services | <b>Client Benchmark</b><br>(Limited to clients 6 years of age or younger)                                                                    |
|-----------------------------------------------------------------|----------------------------------------------------------------------------------------------------|
| Benchmark Filters                                               | <ul> <li>OPTIONS FOR BENCHMARKING</li> <li>Standard Assessment</li> <li>Assess Clients with Sufficient Refusal History as Covered</li> </ul> |
|                                                                 | 2 SELECT BENCHMARK<br>@ 2 months 4 EVALUATION DATE 4/17/2024                                                                                 |
| Generate Report                                                 | Enter the date in format MM/DD/YYYY                                                                                                    |

Figure 4: Benchmark Filters

### **How Benchmark Filters Are Used**

- First, the **Evaluation Date** and the **Age Range** are used to select a pool of clients. Clients are selected if they are within the age range specified on the evaluation date entered.
- Then, the **Benchmark** selected is used to evaluate if the clients have received the given number of immunizations for each vaccine for that benchmark age.
- For example, if the **Evaluation Date** is 7/1/2024, and the **Age Range** is 24 to 35 months, and the **Benchmark** selected is 24 months, then the report will select clients who are active in that organization and are between 24 and 35 months old as of the evaluation date of 7/1/2024. To be up to date, the client must have received all the immunizations appropriate for the 24-month benchmark before reaching 24 months old.

### **Generate Report**

Once all the benchmark filters are selected click the "Generate Report" button on the left side of the screen, then select the "Confirm and Generate Report" button.

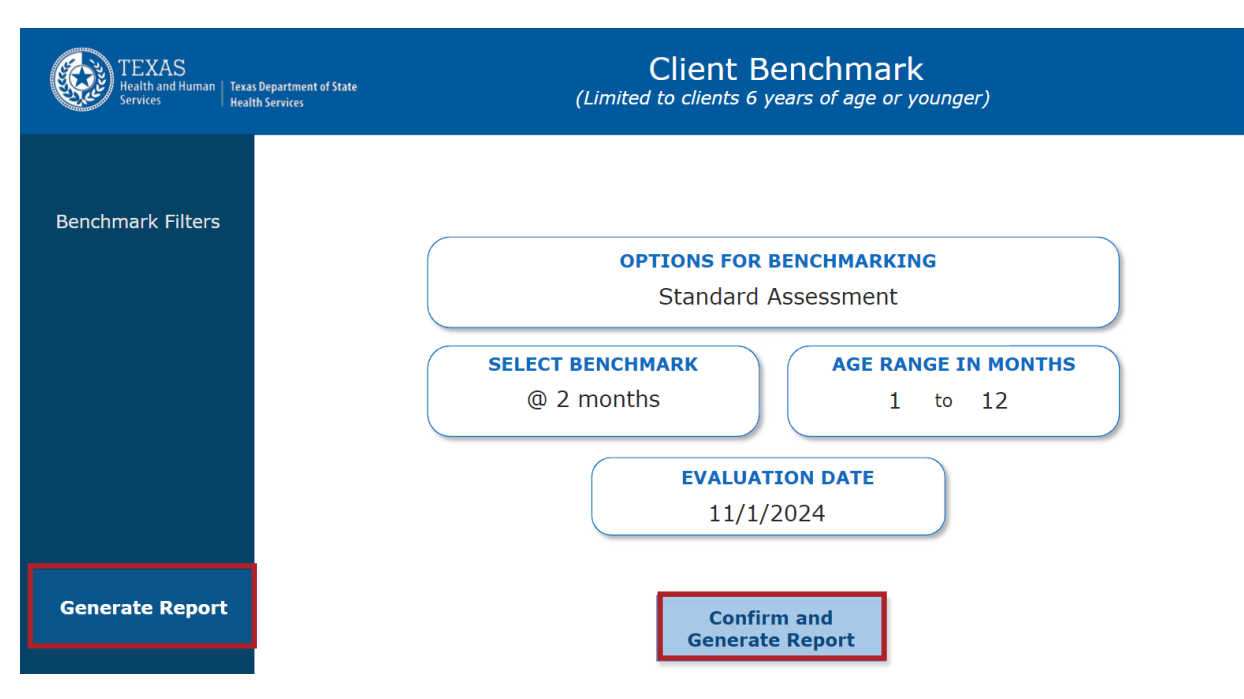

Figure 5: Client Benchmark Confirm and Generate Report

The Client Benchmark Report Status screen displays. Click the "Refresh" button until the status is "Done".

| Client Benchmark Report Status |                     |           |            |           |  |  |  |  |  |  |  |
|--------------------------------|---------------------|-----------|------------|-----------|--|--|--|--|--|--|--|
|                                |                     |           | Refresh    | Cancel    |  |  |  |  |  |  |  |
| Report Type                    | Started             | Completed | Status     | Row Count |  |  |  |  |  |  |  |
| PBIBENCHMARK                   | 12/20/2024 09:04 AM |           | PROCESSING | 1         |  |  |  |  |  |  |  |

Figure 6: Client Benchmark Report Status

Once the status goes from "Processing" to "Done", the Report Type will turn into a hyperlink. Click the Report Type hyperlink to review the report.

| Client Benchmark F | eport       | Status              |                     |         |           |
|--------------------|-------------|---------------------|---------------------|---------|-----------|
|                    |             |                     |                     | Refresh | Cancel    |
| Report Type        |             | Started             | Completed           | Status  | Row Count |
| PBIBENCHMAR        | <u>&lt;</u> | 12/20/2024 09:42 AM | 12/20/2024 09:42 AM | DONE    | 13        |

Figure 7: Report Type Hyperlink

### **Client Benchmark Dashboard**

The benchmark report lists all clients who met or did not meet the filter criteria. The client dashboard consists of five sections:

- 1 Header
- 2 Filter by TX IIS ID
- 3 Client Totals
- 4 Benchmark Percentages by Vaccine
- 5 Client and Vaccine Information

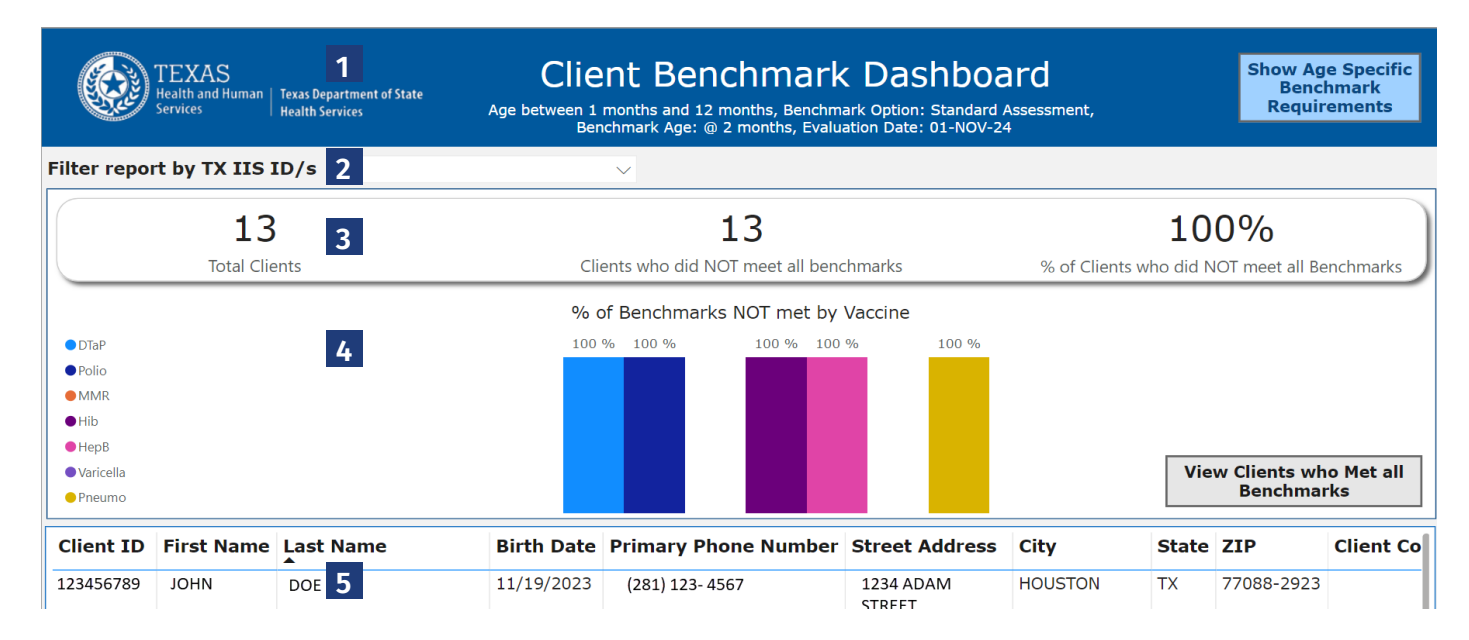

Figure 8: Client Benchmark Dashboard

#### **Header Section**

In the Header Section, the filter options previously selected are displayed. Note the button "Show Age Specific Benchmark Requirements" on the right side. This button toggles to either display a table that shows what the benchmark requirements are, or to hide that table.

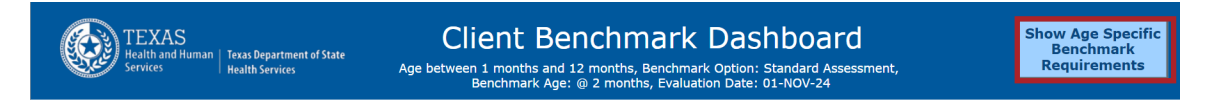

#### Figure 9: Header "Show Age Specific Benchmark Requirements"

Below is an example of what the benchmark requirements table looks like when it is displayed. If a "U" is displayed, that means "up to date" for the vaccine that age.

| TEXAS<br>Health and Human Texas Department of State<br>Services | Client Benchma<br>Age between 1 months and 12 months, Be<br>Benchmark Age: @ 2 months | Hide Age Specific<br>Benchmark<br>Requirements |      |       |     |     |       |           |        |
|-----------------------------------------------------------------|---------------------------------------------------------------------------------------|------------------------------------------------|------|-------|-----|-----|-------|-----------|--------|
| Filter report by TX IIS ID/s All                                | $\sim$                                                                                | Age                                            | DTaP | Polio | MMR | Hib | Нер В | Varicella | Pneumo |
|                                                                 |                                                                                       | @ 2 months                                     | 1    | 1     |     | 1   | 2     |           | 1      |
| 185                                                             | 124                                                                                   | @ 4 months                                     | 2    | 2     |     | 2   | 2     |           | 2      |
| Total Clients                                                   | Clients who did NOT meet                                                              | @ 6 months                                     | 3    | 3     |     | 3   | 3     |           | 3      |
|                                                                 |                                                                                       | @ 12 months                                    | 3    | 3     | 1   | 4   | 3     | 1         | 4      |
|                                                                 | % of Benchmarks NOT m                                                                 | @ 15 months                                    | 4    | 3     | 1   | U   | U     | 1         | U      |
| • DTaP                                                          |                                                                                       | @ 18 months                                    | 4    | 3     | 1   | U   | U     | 1         | U      |
| Polio                                                           |                                                                                       | @ 21 months                                    | 4    | 3     | 1   | U   | U     | 1         | U      |
| ● MMR                                                           | 25.00                                                                                 | @ 24 months                                    | 4    | 3     | 1   | U   | U     | 1         | U      |
| ●Hib                                                            | 35% 35% 30%                                                                           | @ 36 months                                    | 4    | 3     | 1   | U   | U     | 1         | U      |
| • Heps                                                          |                                                                                       | @ 72 months                                    | U    | 4     | 2   | U   | U     | 2         | U      |
| Pneumo                                                          |                                                                                       |                                                |      |       |     | -   |       | Benchmar  | KS     |

Figure 10: Header "Hide Age Specific Benchmark Requirements"

Selecting the Hide Age-Specific Benchmark Requirements button closes this screen.

Hovering anywhere on the Age Specific Benchmark Requirements Table brings up three additional options: List filters, Focus Mode, and More. All three icons are only associated with the table; they don't apply to other sections of this report.

| TEXAS<br>Health and Human   Texas Department of State<br>Services   Health Services | Client Benchma<br>Age between 1 months and 12 months, Be<br>Benchmark Age: @ 2 months | ark Dask    | 1DOC | ard<br>Assessmi | ent, |     |       | Hide Age<br>Bench | Specific<br>mark |
|-------------------------------------------------------------------------------------|---------------------------------------------------------------------------------------|-------------|------|-----------------|------|-----|-------|-------------------|------------------|
| Filter report by TX IIS ID/s All                                                    | ~                                                                                     | Age         | DTaP | Polio           | MMR  | Hib | Hep B | Varicella         | Pneumo           |
|                                                                                     |                                                                                       | @ 2 months  | 1    | 1               |      | 1   | 2     |                   | 1                |
| 185                                                                                 | 124                                                                                   | @ 4 months  | 2    | 2               |      | 2   | 2     |                   | 2                |
| Total Clients                                                                       | Clients who did NOT meet                                                              | @ 6 months  | 3    | 3               |      | 3   | 3     |                   | 3                |
|                                                                                     |                                                                                       | @ 12 months | 3    | 3               | 1    | 4   | 3     | 1                 | 4                |
|                                                                                     | % of Benchmarks NOT m                                                                 | @ 15 months | 4    | 3               | 1    | U   | U     | 1                 | U                |
| • DTaP                                                                              |                                                                                       | @ 18 months | 4    | 3               | 1    | U   | U     | 1                 | U                |
| ● Polio                                                                             |                                                                                       | @ 21 months | 4    | 3               | 1    | U   | U     | 1                 | U                |
| ● MMR                                                                               | 25.01                                                                                 | @ 24 months | 4    | 3               | 1    | U   | U     | 1                 | U                |
| ●Hib                                                                                | 35% 35% 36%                                                                           | @ 36 months | 4    | 3               | 1    | U   | U     | 1                 | U                |
| HepB                                                                                |                                                                                       | @ 72 months | U    | 4               | 2    | U   | U     | 2                 | U                |
| Pneumo                                                                              |                                                                                       |             |      |                 |      |     |       | Benchmark         | s                |

Figure 11: Additional Options for the Age Specific Benchmark Requirements table

#### List Filter

The List filter displays a list of selected filters applied from the "Filter report by TX IIS ID/s" dropdown. If no filters are added it states that "no filters are affecting the visuals".

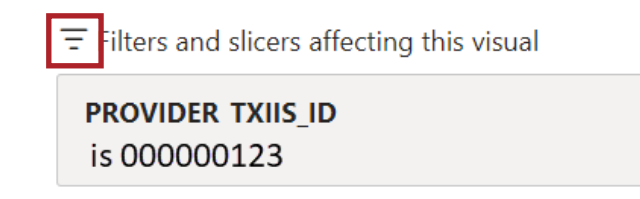

Figure 12: List Filter

#### Focus Mode

Selecting the Focus Mode icon below displays the age specific benchmark requirement table on a larger scale, drawing focus to the benchmark information. To exit this page, select the "Back to Report" tab.

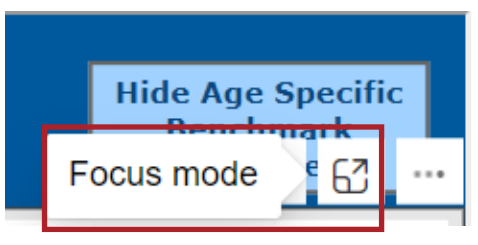

Figure 13: Focus Mode

| < Back to report |      |       |     |     |       |           |        |
|------------------|------|-------|-----|-----|-------|-----------|--------|
| Age              | DTaP | Polio | MMR | Hib | Нер В | Varicella | Pneumo |
| @ 2 months       | 1    | 1     |     | 1   | 2     |           | 1      |
| @ 4 months       | 2    | 2     |     | 2   | 2     |           | 2      |
| @ 6 months       | 3    | 3     |     | 3   | 3     |           | 3      |
| @ 12 months      | 3    | 3     | 1   | 4   | 3     | 1         | 4      |
| @ 15 months      | 4    | 3     | 1   | U   | U     | 1         | U      |
| @ 18 months      | 4    | 3     | 1   | U   | U     | 1         | U      |
| @ 21 months      | 4    | 3     | 1   | U   | U     | 1         | U      |
| @ 24 months      | 4    | 3     | 1   | U   | U     | 1         | U      |
| @ 36 months      | 4    | 3     | 1   | U   | U     | 1         | U      |
| @ 72 months      | U    | 4     | 2   | U   | U     | 2         | U      |

Figure 14: Focus Mode Enlarged Display

#### **More Option**

To print the Age Specific Benchmark Requirements Table, select the "More" option at the far right of the display page. Select "Export data" from the options listed.

| < Back to report |      |       |     |     |       |           |        |
|------------------|------|-------|-----|-----|-------|-----------|--------|
| Age              | DTaP | Polio | MMR | Hib | Нер В | Varicella | Pneumo |
| @ 2 months       | 1    | 1     |     | 1   | 2     |           | 1      |
| @ 4 months       | 2    | 2     |     | 2   | 2     |           | 2      |
| @ 6 months       | 3    | 3     |     | 3   | 3     |           | 3      |
| @ 12 months      | 3    | 3     | 1   | 4   | 3     | 1         | 4      |
| @ 15 months      | 4    | 3     | 1   | U   | U     | 1         | U      |
| @ 18 months      | 4    | 3     | 1   | U   | U     | 1         | U      |
| @ 21 months      | 4    | 3     | 1   | U   | U     | 1         | U      |
| @ 24 months      | 4    | 3     | 1   | U   | U     | 1         | U      |
| @ 36 months      | 4    | 3     | 1   | U   | U     | 1         | U      |
| @ 72 months      | U    | 4     | 2   | U   | U     | 2         | U      |

Figure 15: More Options

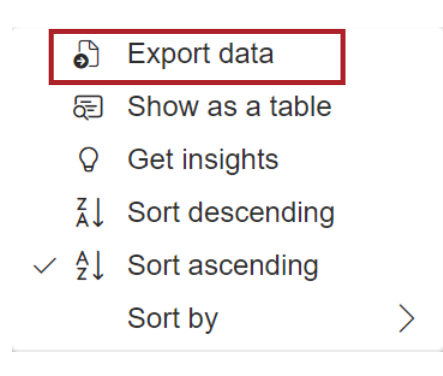

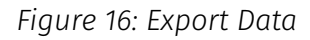

To export the data, select the export format, either the "Data with current layout" option or the "Summarized data" option. Then select "Export" at the bottom of the page to download the benchmark.

| Which data do you want to export?                                                                                                    |                                                                                                    |                                                   |  |  |  |  |  |  |  |  |
|----------------------------------------------------------------------------------------------------|----------------------------------------------------------------------------------------------------|---------------------------------------------------|--|--|--|--|--|--|--|--|
| Export your data in the format that suits your needs. If you have a lot of data, the number of rows you export might be limited depending on the file type you select. Learn more about exporting data |                                                                                                    |                                                   |  |  |  |  |  |  |  |  |
| •                                                                                                    | 0                                                                                                    | ○<br>∂⊄                                           |  |  |  |  |  |  |  |  |
| Data with current layout                                                                                                    | Summarized data                                                                                            | Underlying data                                   |  |  |  |  |  |  |  |  |
| Export this data in the same<br>layout you see now, but<br>without any icons, colors, or<br>other formatting you added.                                                                                | Export the summarized data<br>used to create your visual (for<br>example, sums, averages, and<br>medians). | Visual does not have<br>aggregates or<br>measures |  |  |  |  |  |  |  |  |
| File format:                                                                                                    |                                                                                                    |                                                   |  |  |  |  |  |  |  |  |
| .xlsx (Excel 150,000-row max)                                                                                                    | ~                                                                                                    |                                                   |  |  |  |  |  |  |  |  |
|                                                                                                    |                                                                                                    |                                                   |  |  |  |  |  |  |  |  |
|                                                                                                    |                                                                                                    | Export Cancel                                     |  |  |  |  |  |  |  |  |

Figure 17: Export Data Format

After choosing a preferred export option for the report, a pop-up window confirming a "successful export" will appear. Proceed to save the downloaded report.

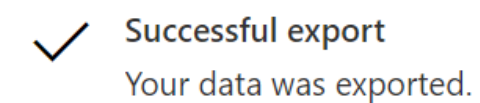

Figure 18: Successful Export

 $\times$ 

If "Data with current layout" was chosen as the export format, the data is exported as an Excel spreadsheet.

| А                  | В    | С     | D   | Е   | F     | G         | H      |
|--------------------|------|-------|-----|-----|-------|-----------|--------|
| Age                | DTaP | Polio | MMR | Hib | Нер В | Varicella | Pneumo |
| @ 2 months         | 1    | 1     |     | 1   | 2     |           | 1      |
| @ 4 months         | 2    | 2     |     | 2   | 2     |           | 2      |
| @ 6 months         | 3    | 3     |     | 3   | 3     |           | 3      |
| @ 12 months        | 3    | 3     | 1   | 4   | 3     | 1         | 4      |
| @ 15 months        | 4    | 3     | 1   | U   | U     | 1         | U      |
| @ 18 months        | 4    | 3     | 1   | U   | U     | 1         | U      |
| @ 21 months        | 4    | 3     | 1   | U   | U     | 1         | U      |
| @ 24 months        | 4    | 3     | 1   | U   | U     | 1         | U      |
| @ 36 months        | 4    | 3     | 1   | U   | U     | 1         | U      |
| @ 72 months        | U    | 4     | 2   | U   | U     | 2         | U      |
|                    |      |       |     |     |       |           |        |
| No filters applied | ł    |       |     |     |       |           |        |

Figure 19: Data with current layout Format

If "Summarized data" was chosen as the export format, the data is exported as a table in Excel with filters applied to the columns.

| Age 🗸       | DTaP 🗸 | Polio 🖉 | MMR 📮 | Hib 📮 | Нер В 📮 | Varicella | Pneumo 🖵 |
|-------------|--------|---------|-------|-------|---------|-----------|----------|
| @ 72 months | 5      | 4       | 2     | 4     | 3       | 2         | 4        |
| @ 6 months  | 3      | 3       |       | 3     | 3       |           | 3        |
| @ 12 months | 3      | 3       | 1     | 4     | 3       | 1         | 4        |
| @ 15 months | 4      | 3       | 1     | U     | U       | 1         | U        |
| @ 18 months | 4      | 3       | 1     | U     | U       | 1         | U        |
| @ 21 months | 4      | 3       | 1     | U     | U       | 1         | U        |
| @ 24 months | 4      | 3       | 1     | U     | U       | 1         | U        |
| @ 36 months | 4      | 3       | 1     | U     | U       | 1         | U        |
| @ 4 months  | 2      | 2       |       | U     | U       |           | U        |
| @ 2 months  | U      | 1       |       | U     | U       |           | U        |

Figure 20: Summarized Data Format

#### Filter Report by TX IIS ID Section

This section lets users filter the report by specific TX IIS ID/s in the client detail section using a drop-down menu.

Filter report by TX IIS ID/s All

Figure 21: Filter Report by TX IIS ID/s

#### **Summary Section**

This section displays the following information:

- Total number of clients
- Clients who did not meet all benchmarks (default view) or clients who met all benchmarks, depending on which view was chosen with the "View Clients who Met all Benchmarks"/ "View Clients who Did NOT Meet all Benchmarks" button. See the sections "Clients Who Did Not Meet All Benchmarks" and "Clients Who Met All Benchmarks".
- Percentage of clients who did not meet all benchmarks.

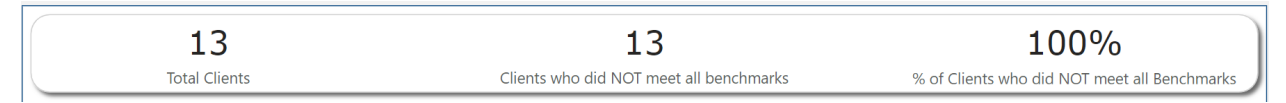

Figure 22: Summary

### **Benchmark Percentages Section**

This section displays the percentages of benchmarks not met or met for each specific vaccine, depending on which view was chosen: to view clients who met all benchmarks, or clients who did not meet all benchmarks. Each vaccine type is color-coded, showing the percentage of clients who have not met the benchmark for that vaccine.

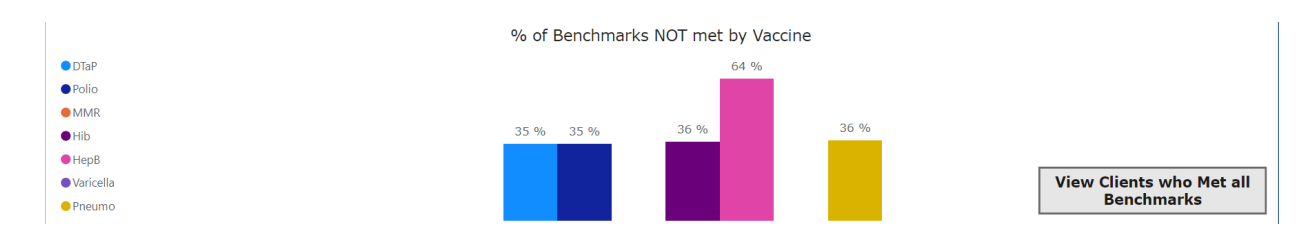

Figure 23: Percent of Benchmarks Not Met by Vaccine

### **Client Details Section**

#### **Client Demographics On The Left Side**

This section lists the client demographics on both views: clients who have not met the benchmark and clients who have met the benchmark. It lists clients by first and last name, date of birth, phone number, and address. Data for those clients will be displayed as below.

| Client ID | First Name | Last Name | Birth Date | Primary Phone Number | Street Address | City    | State | ZIP        | Client Count |
|-----------|------------|-----------|------------|----------------------|----------------|---------|-------|------------|--------------|
| 00000001  | JOHN       | DOE       | 02/06/2024 | (817) 000-1234       |                | LUBBOCK | ТΧ    | 79416      | LUBBOCK      |
| 00000002  | JANE       | BROWN     | 12/09/2023 | (231) 123-0000       |                | SLATON  | ТХ    | 79364-3606 |              |
| 00000003  | PETER      | DOE       | 08/19/2024 | (817)123-0000        |                | LUBBOCK | ТΧ    | 79415      | LUBBOCK      |

Figure 24: Client Demographics

#### Vaccine Benchmarks On The Right Side

The left side of the client detail table is the client vaccine section. The Y and N indicate whether the client met the criteria for that vaccine benchmark age. This is found in clients who have not met the benchmark and clients who have met the benchmark dashboard.

| umber | Street Address | City    | State | ZIP   | <b>Client County</b> | Provider TX IIS ID | DTaP | Polio | MMR | Hib | НерВ | Varicella | Pneumo |
|-------|----------------|---------|-------|-------|----------------------|--------------------|------|-------|-----|-----|------|-----------|--------|
|       |                | LUBBOCK | ТΧ    | 79416 | LUBBOCK              | 000001234          | Y    | Y     | NA  | Y   | Y    | NA        | N      |
|       |                | SLATON  | ТХ    | 79452 |                      | 000003214          | Y    | Y     | NA  | Y   | N    | NA        | Y      |
|       |                | LUBBOCK | ТХ    | 79415 | LUBBOCK              | 000002345          | Y    | Y     | NA  | Y   | N    | NA        | Y      |

Figure 25: Individual Vaccine Information

### **Clients Who Did Not Meet All Benchmarks**

Clients who did not meet all benchmarks are shown by default, on the dashboard.

Selecting the "View Clients who Met all Benchmarks" button changes the dashboard to display client demographics and benchmark data for clients who met all benchmarks.

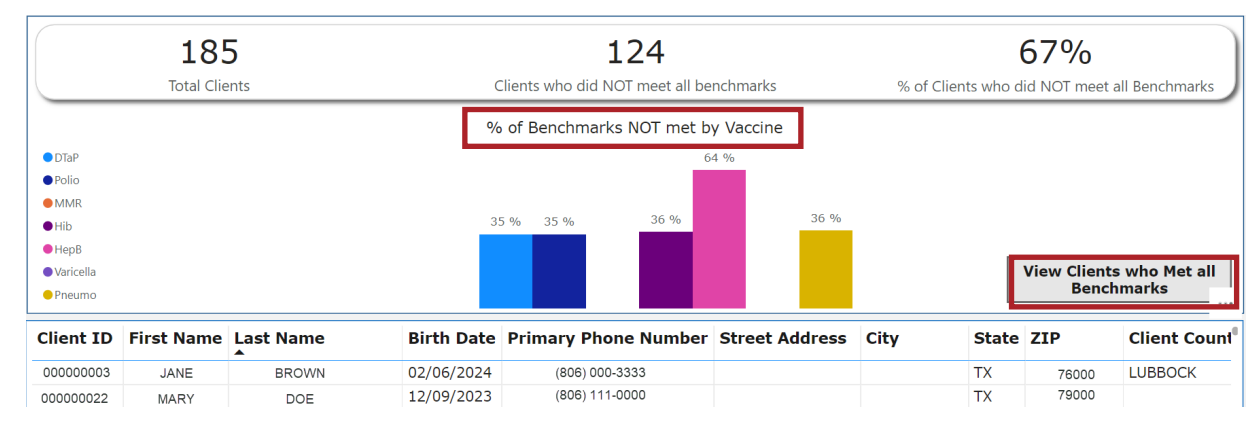

Figure 26: Clients Who Did Not Meet All Benchmarks

#### **Client Details- Individual- Vaccines Highlighted**

This is the right side of the report, which provides yes or no information for Clients Who Did Not Meet All Benchmarks for the listed vaccines.

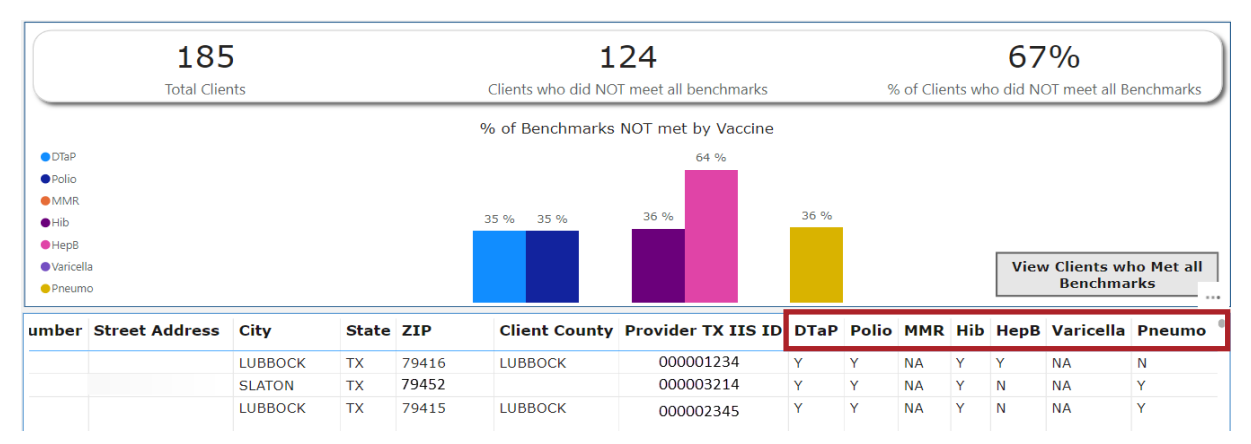

Figure 27: Clients Who Did Not Meet All Benchmarks Y/N Vaccine section.

### **Clients Who Met All Benchmarks**

Clients who met all benchmarks are shown on the dashboard. Selecting the "View Clients who did NOT meet all Benchmarks" button changes the dashboard to display client demographics and benchmark data for clients who did not meet all benchmarks.

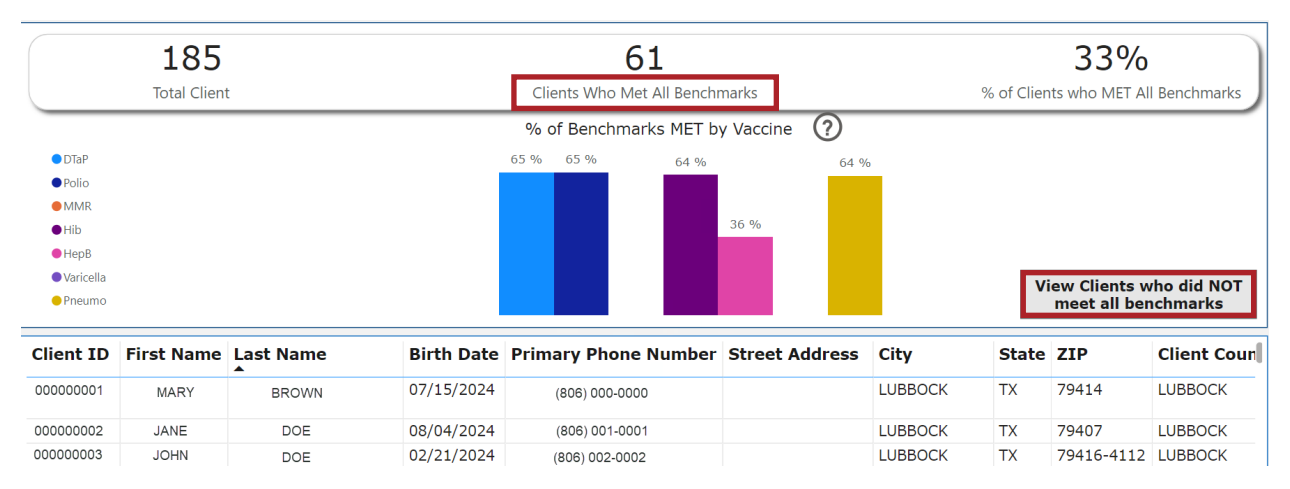

Figure 28: Clients Who Met All Benchmarks.

#### **Client Details-Page - Individual Vaccines Highlighted**

This is the right side of the report, which provides yes or no information for Clients Who Met All Benchmarks for the listed vaccines.

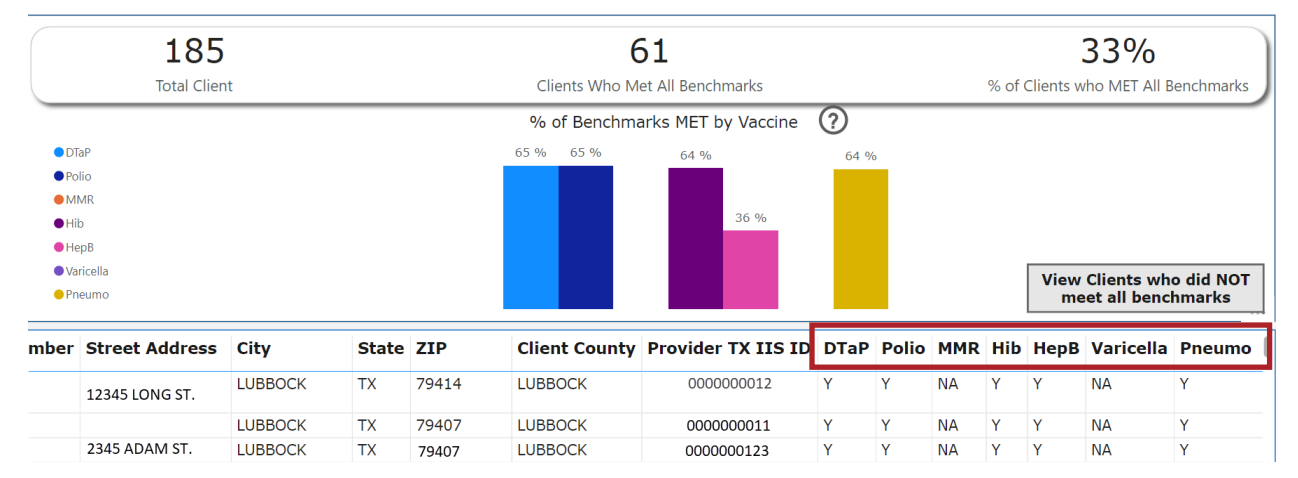

Figure 29: Clients Who Met All Benchmark Y/N Vaccine section.

### **Download the Client Benchmark Report**

The next step is to download the report, which offers a detailed summary of client demographics and benchmark data.

Hover the cursor in the table heading around the "Client County" area and three horizontal dots will appear above the heading. Click on the three dots and a list of options is displayed.

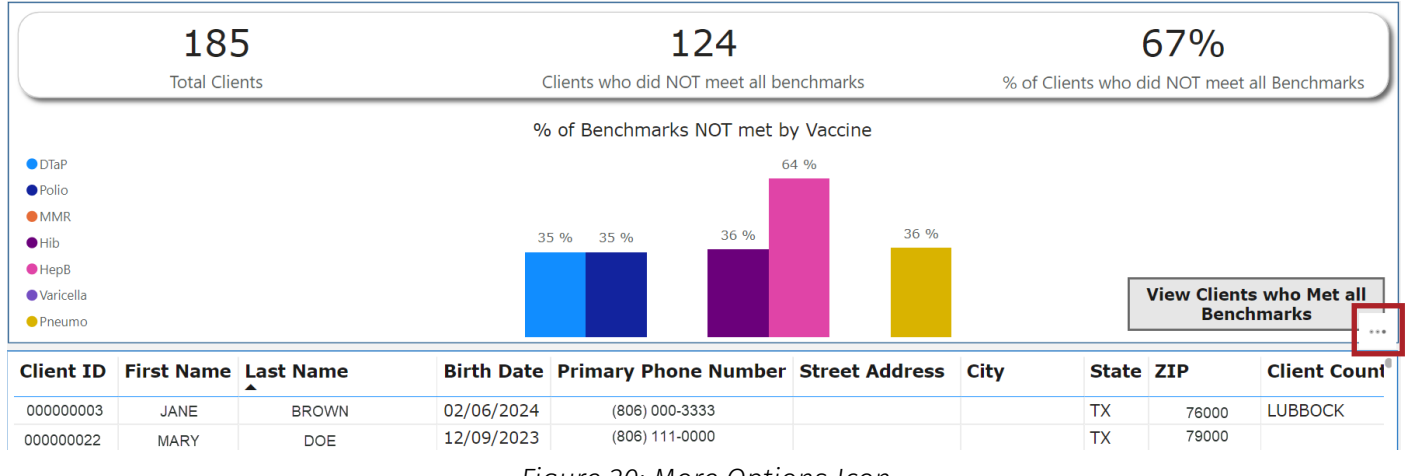

Figure 30: More Options Icon

From the list of options, select "Export Data".

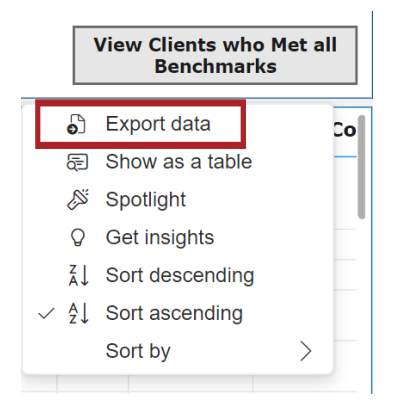

Figure 31: Export Data

When selected, two options for exporting the data will appear. Select the "Data with current layout" option or the "Summarized data" option from the export formats. Then click "Export" at the bottom of the page.

| xport your data in the format<br>ows you export might be limi<br><u>xporting data</u>                                   | : that suits your needs. If you hav<br>ted depending on the file type y                                    | ve a lot of data, the number of<br>rou select. <u>Learn more about</u> |
|----------------------------------------------------------------------------------------------------|----------------------------------------------------------------------------------------------------|------------------------------------------------------------------------|
| •                                                                                                    | 0                                                                                                    | २<br>१<br>१                                                            |
| Data with current layout                                                                                                | Summarized data                                                                                            | Underlying data                                                        |
| Export this data in the same<br>layout you see now, but<br>without any icons, colors, or<br>other formatting you added. | Export the summarized data<br>used to create your visual (for<br>example, sums, averages, and<br>medians). | Visual does not have<br>aggregates or<br>measures                      |
| ile format:                                                                                                    |                                                                                                    |                                                                        |
| .xlsx (Excel 150,000-row max)                                                                                           | ×                                                                                                    |                                                                        |

Figure 32: Export Options

After choosing a preferred export option for the report, a pop-up window confirming a "successful export" will appear. Proceed to save the downloaded report.

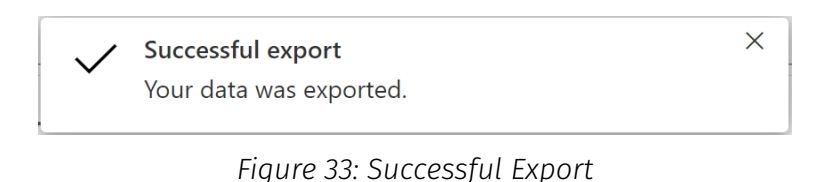

If "Data with current layout" is chosen as the export format, the data is exported as an Excel spreadsheet.

|   | А         | В          | С         | D          | E             | F              | G    | Н     | I   | J             |
|---|-----------|------------|-----------|------------|---------------|----------------|------|-------|-----|---------------|
|   |           |            |           |            |               |                |      |       |     |               |
| 1 | Client ID | First Name | Last Name | Birth Date | Primary Phone | Street Address | City | State | ZIP | Client County |

Figure 34: Heading for the "Data with Current Layout" Format

If "Summarized data" is chosen as the export format, the data is exported as a table in Excel with filters applied to the columns.

Client ID 🖥 First Name Last Name Birth Date Primary Phone Street Address City State ZIP 🖥 Client County Provider TX DTaP

Figure 35: Heading for the "Summarized Data" Format

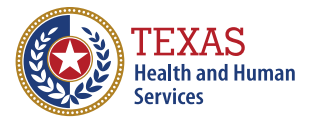

Texas Department of State Health Services